**DISH** Webhely – A WhatsApp Click-to-Chat és a DISH webhely összekapcsolása

#### Kattintson a Tartalom elemre a Tervezés és tartalom alatt .

by METRO

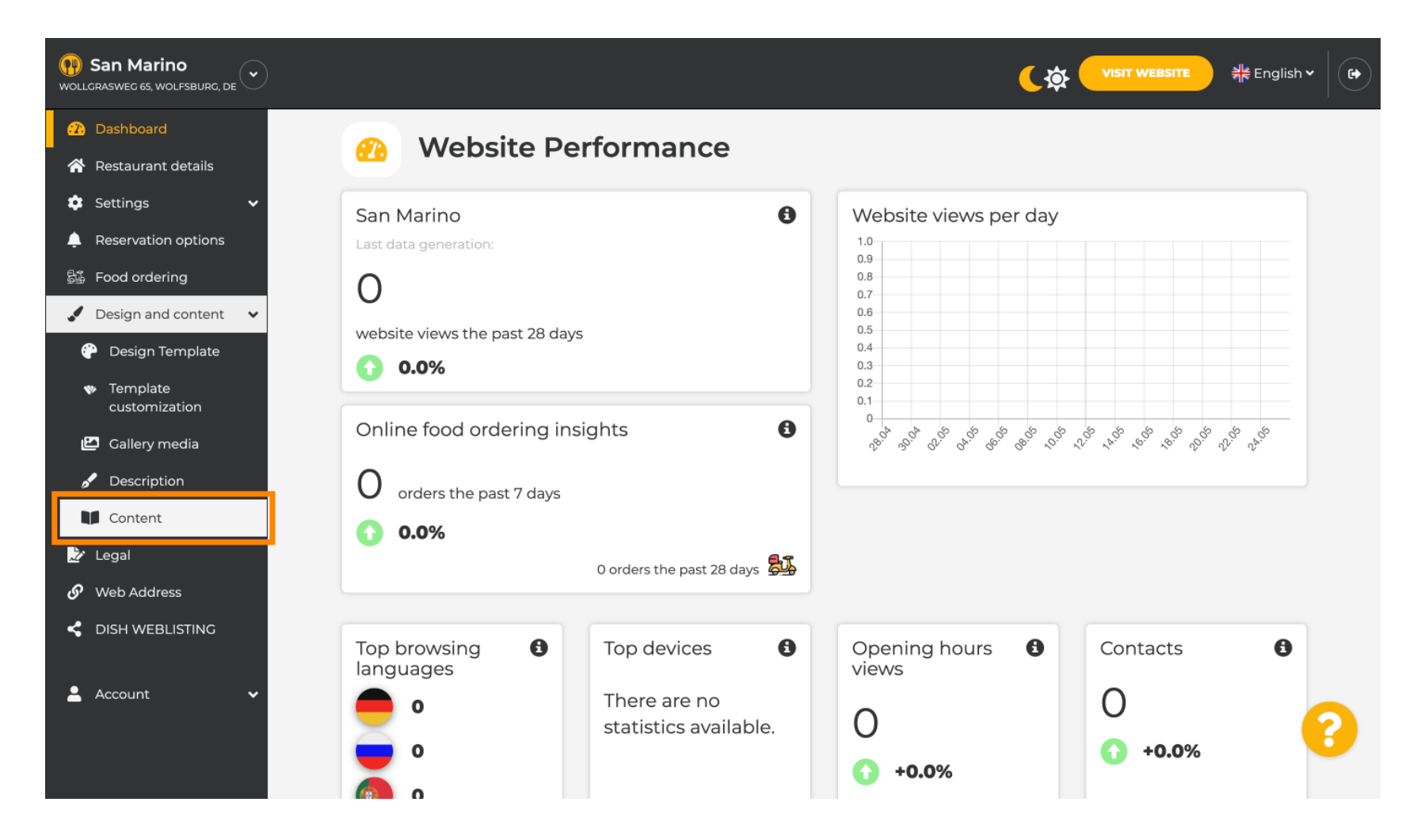

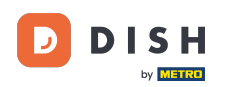

## Bernard Bernard Bernar

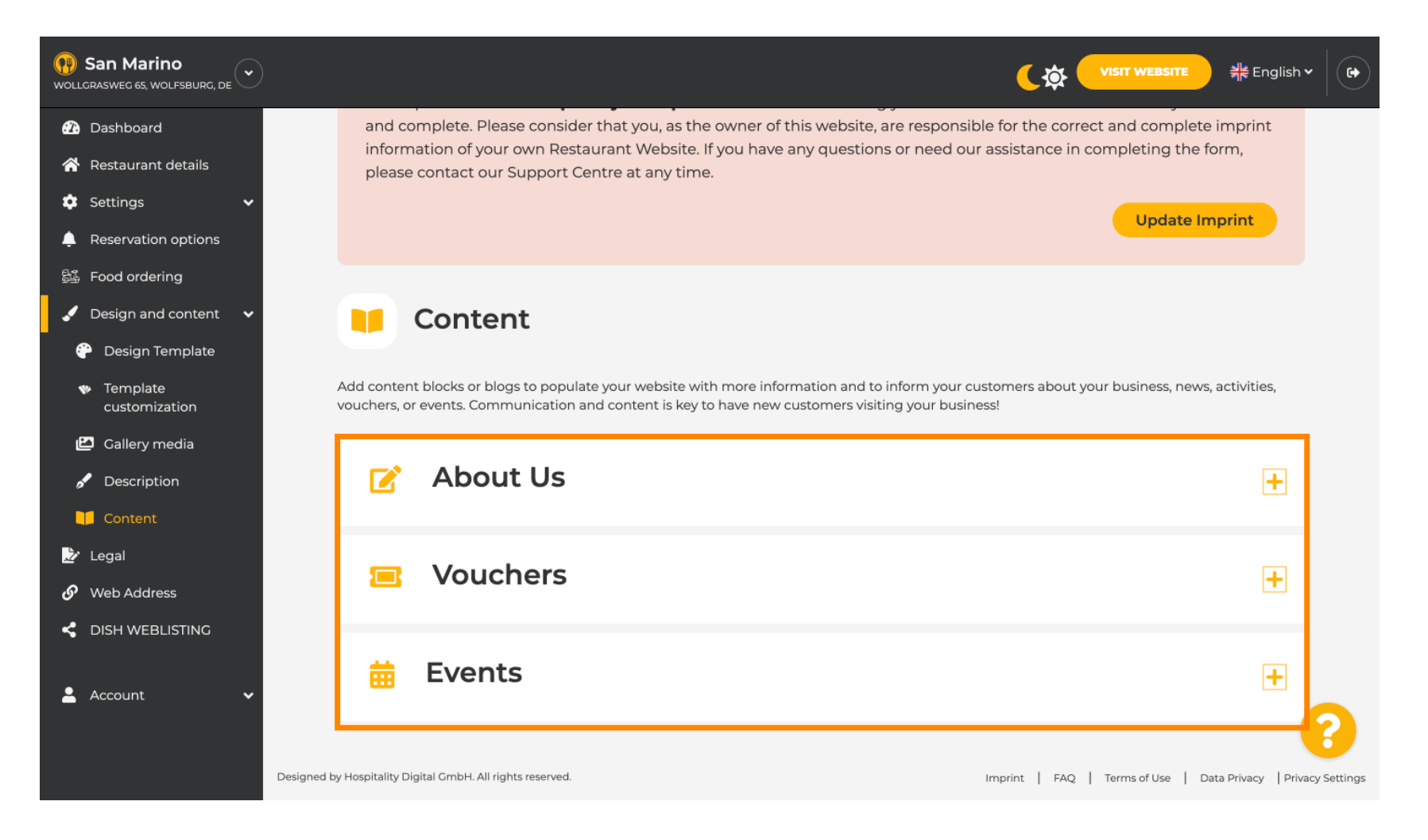

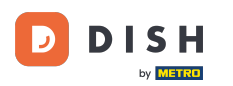

## • Kattintson a TARTALMI BLOKK HOZZÁADÁSA lehetőségre .

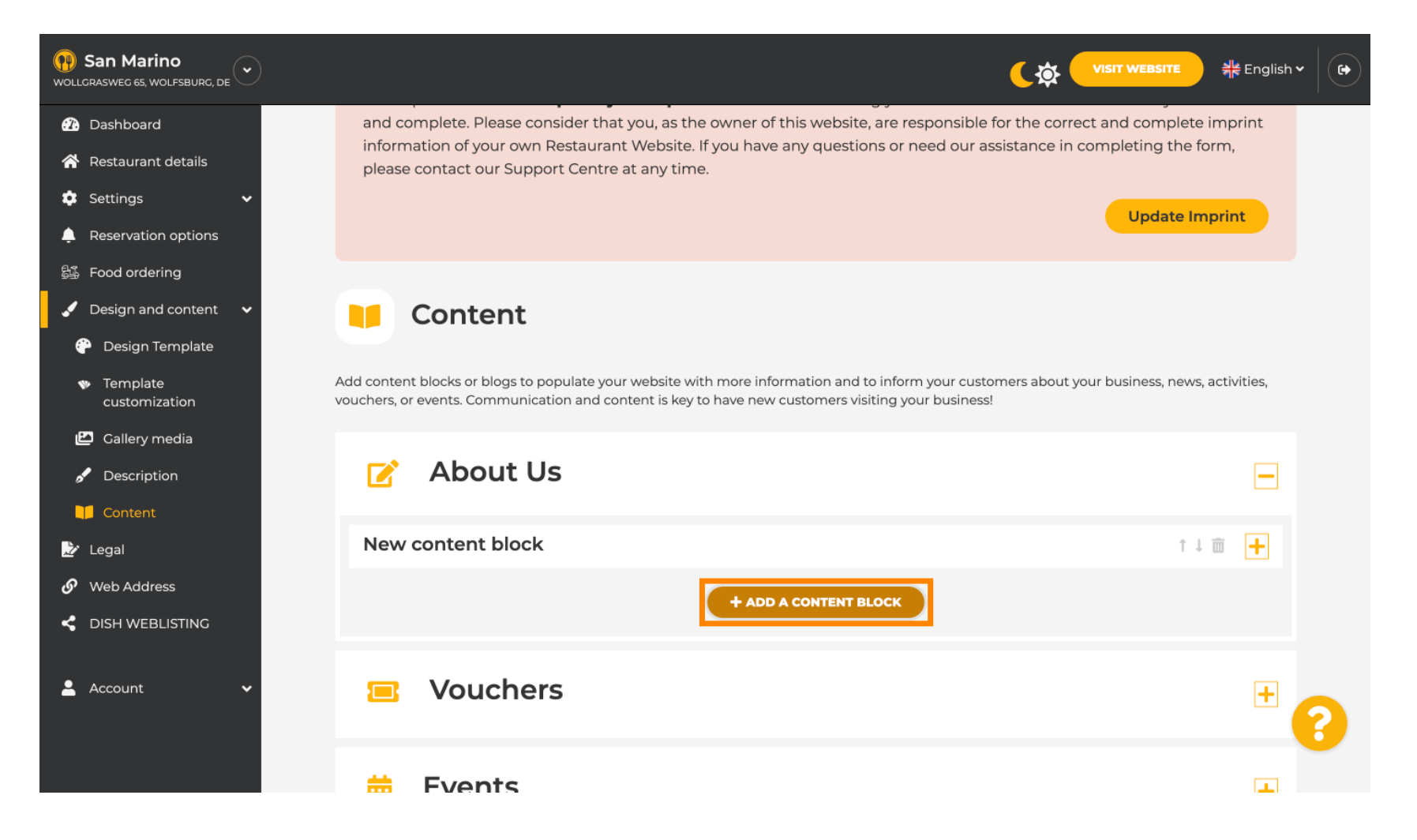

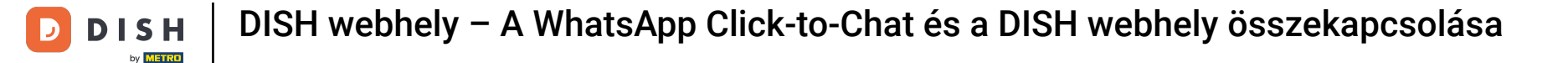

#### [r] Írja be az új tartalom címét . Pl.: Megrendelésed a WhatsApp-on keresztül

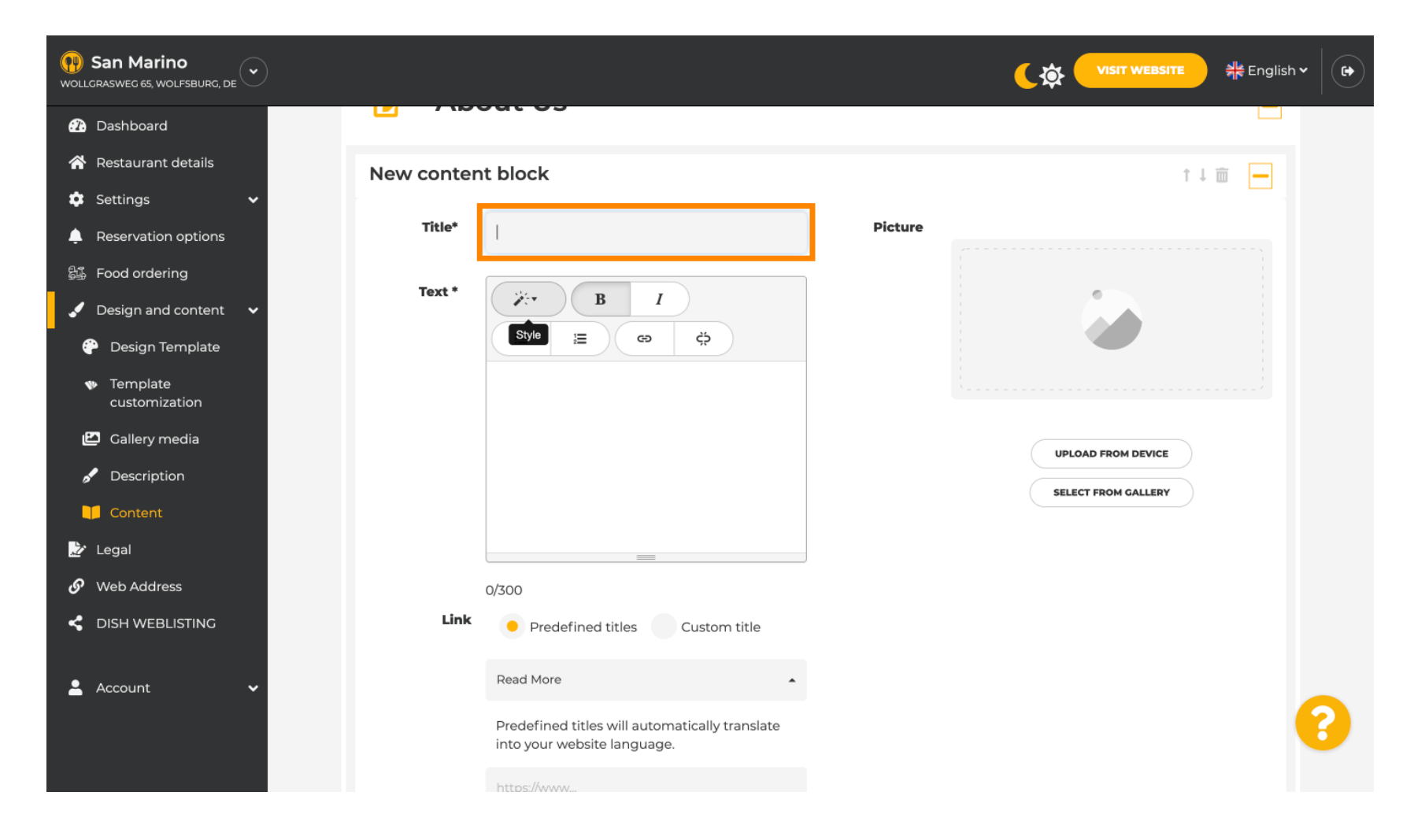

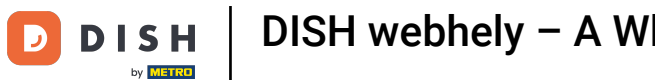

# **I** Írja le a blokkot a kívánt szöveg beírásával . Pl.: Írj nekünk WhatsApp-on

| San Marino     wollgrasweg 65, wolfsburg, de |                                                                        |                     | n and the second second secon |
|----------------------------------------------|------------------------------------------------------------------------|---------------------|----------------------------------------------------------------------------------------------------|
| 🕜 Dashboard                                  | - About 05                                                             |                     |                                                                                                    |
| 🗥 Restaurant details                         | New content block                                                      | Ť I                 |                                                                                                    |
| 🔅 Settings 🗸 🗸                               |                                                                        |                     |                                                                                                    |
| Reservation options                          | Title* Your order via WhatsApp                                         | Picture             |                                                                                                    |
| 歸 Food ordering                              | Tavt #                                                                 |                     |                                                                                                    |
| 🖌 Design and content 🛛 🗸                     |                                                                        |                     |                                                                                                    |
| 💮 Design Template                            | (Ξ )Ξ (Φ) (\$                                                          |                     |                                                                                                    |
| Template<br>customization                    | 1                                                                      |                     |                                                                                                    |
| 🖆 Gallery media                              |                                                                        | UPLOAD FROM DEVICE  |                                                                                                    |
| 🖋 Description                                |                                                                        | SELECT FROM GALLERY |                                                                                                    |
| 🔰 Content                                    |                                                                        |                     |                                                                                                    |
| 🏂 Legal                                      |                                                                        |                     |                                                                                                    |
| 🔗 Web Address                                | 0/300                                                                  |                     |                                                                                                    |
| dish weblisting                              | Link • Predefined titles • Custom title                                | le                  |                                                                                                    |
| 🛓 Account 🗸 🗸                                | Read More                                                              |                     |                                                                                                    |
|                                              | Predefined titles will automatically translinto your website language. | slate               | 8                                                                                                    |
|                                              | https://www                                                            |                     |                                                                                                    |

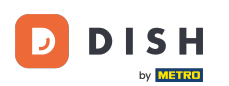

0

Az egyedi gomb-cím beállításához a webhelyen kattintson az Egyéni cím lehetőségre . <mark>A gombok nem</mark> jelennek meg a tervezősablon "Klasszikus" módban.

| San Marino     wollcrasweg 65, wolfsburg, de   |            |                                                                            |         |                     |  |
|------------------------------------------------|------------|----------------------------------------------------------------------------|---------|---------------------|--|
| 🕜 Dashboard                                    |            |                                                                            |         |                     |  |
| 👚 Restaurant details                           | New conten | t block                                                                    |         | ↑↓ 亩                |  |
| 🔹 Settings 🗸 🗸                                 |            |                                                                            |         |                     |  |
| Leservation options                            | Title*     | Your order via WhatsApp                                                    | Picture |                     |  |
| 5∰ Food ordering<br>✓ Design and content ✓     | Text *     | B I                                                                        |         |                     |  |
| 🖗 Design Template                              |            |                                                                            |         |                     |  |
| <ul> <li>Template<br/>customization</li> </ul> |            | Write us on WhatsApp                                                       |         |                     |  |
| 🖾 Gallery media                                |            |                                                                            |         | UPLOAD FROM DEVICE  |  |
| 🖋 Description                                  |            |                                                                            |         |                     |  |
| Content                                        |            |                                                                            |         | SELECT FROM GALLERT |  |
| 🏂 Legal                                        |            | =                                                                          |         |                     |  |
| 🔗 Web Address                                  |            | 20/300                                                                     |         |                     |  |
|                                                | Link       | • Predefined titles Custom title                                           |         |                     |  |
| 💄 Account 🗸 🗸                                  |            | Read More                                                                  |         |                     |  |
|                                                |            | Predefined titles will automatically translate into your website language. |         | 3                   |  |
|                                                |            | https://www                                                                |         |                     |  |

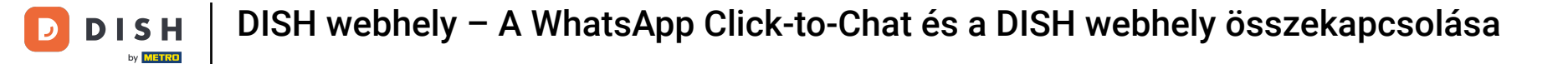

## Írja be az egyedi gomb-címet . Pl.: Kattintson a csevegéshez

| Dashboard                                           |            | 041 05                                                             |         |                     |
|-----------------------------------------------------|------------|--------------------------------------------------------------------|---------|---------------------|
| 😚 Restaurant details                                | New conten | nt block                                                           |         | †↓ m 💻              |
| 🔹 Settings 🗸 🗸                                      |            |                                                                    |         |                     |
| Reservation options                                 | Title*     | Your order via WhatsApp                                            | Picture |                     |
| 歸 Food ordering                                     | Text *     | BI                                                                 |         | •                   |
| ✓ Design and content ✓                              |            |                                                                    |         |                     |
| 💮 Design Template                                   |            |                                                                    |         |                     |
| <ul> <li>Template</li> <li>customization</li> </ul> |            | Write us on WhatsApp                                               |         |                     |
| 🖆 Gallery media                                     |            |                                                                    |         | UPLOAD FROM DEVICE  |
| 🖋 Description                                       |            |                                                                    |         | SELECT FROM GALLERY |
| Content                                             |            |                                                                    |         |                     |
| 🌛 Legal                                             |            |                                                                    |         |                     |
| 🔗 Web Address                                       |            | 20/300                                                             |         |                     |
|                                                     | Link       | Predefined titles 🥚 Custom title                                   |         |                     |
| 🛓 Account 🗸                                         |            | Enter your link title here                                         |         |                     |
|                                                     |            | your custom title will not translate into your website's language! |         |                     |
|                                                     |            | https://www                                                        |         |                     |

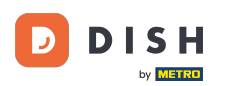

Т

### Most szúrja be vagy írja be WhatsApp-számának Click to Chat hivatkozását. Saját WhatsApp létrehozása A Click to Chat linket itt olvashatja el: https://faq.whatsapp.com/5913398998672934

| <b>San Marino</b><br>Wollgrasweg 65, Wolfsburg, De  |        |                                                                    |         |                     | 취분 English 🗸 🛛 | • |
|-----------------------------------------------------|--------|--------------------------------------------------------------------|---------|---------------------|----------------|---|
| 2 Dashboard                                         | Title* | Your order via WhatsApp                                            | Picture |                     |                |   |
| 🖀 Restaurant details                                |        |                                                                    |         |                     |                |   |
| 🔹 Settings 🛛 🗸                                      | Text * | B I                                                                |         |                     |                |   |
| Reservation options                                 |        | (Ξ )Ξ (Θ , ϕ)                                                      |         |                     |                |   |
| 歸 Food ordering                                     |        |                                                                    |         |                     |                |   |
| 🖌 Design and content 🗸 🗸                            |        | write us on whatsApp                                               |         |                     |                |   |
| 🖗 Design Template                                   |        |                                                                    |         | UPLOAD FROM DEVICE  |                |   |
| <ul> <li>Template</li> <li>customization</li> </ul> |        |                                                                    |         | SELECT FROM GALLERY |                |   |
| 🖆 Gallery media                                     |        |                                                                    |         |                     |                |   |
| 🖋 Description                                       |        |                                                                    |         |                     |                |   |
| Content                                             | Link   | 20/300                                                             |         |                     |                |   |
| 🏂 Legal                                             | LIIK   | Predefined titles 🥚 Custom title                                   |         |                     |                |   |
| 🔗 Web Address                                       |        | Click to Order                                                     |         |                     |                |   |
| CISH WEBLISTING                                     |        | your custom title will not translate into your website's language! |         |                     |                |   |
| 🛓 Account 🗸 🗸                                       | [      | https://www                                                        |         |                     | 0              |   |
|                                                     |        |                                                                    |         |                     |                | / |

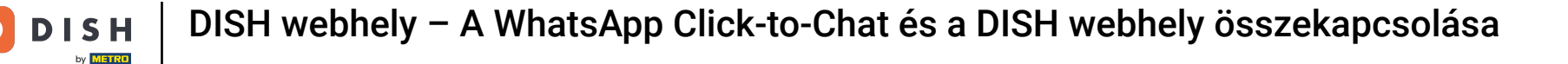

#### Hogy ez még hívogatóbb legyen, feltölthetsz egy képet. A képnek 500x500 pixelesnek kell lennie.

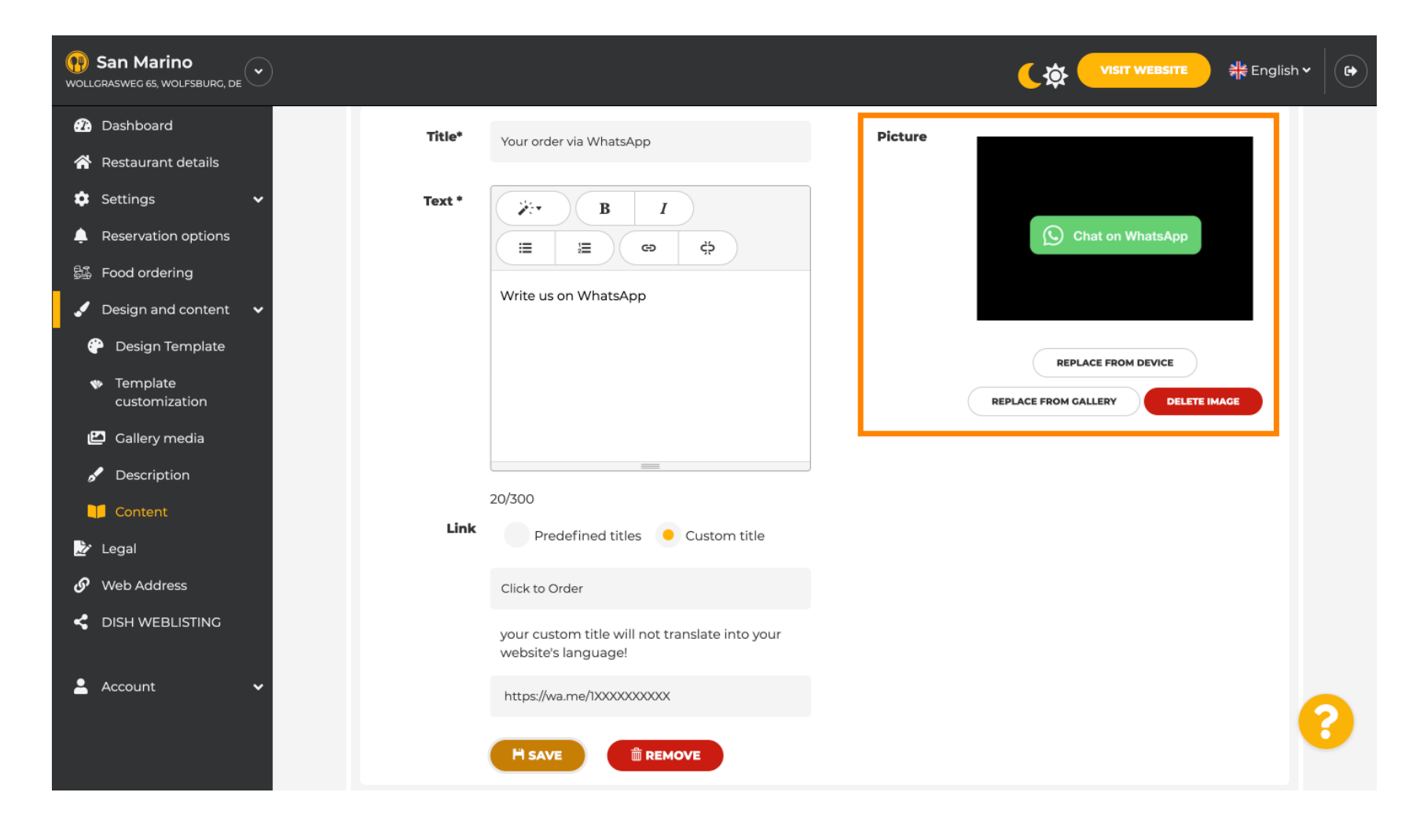

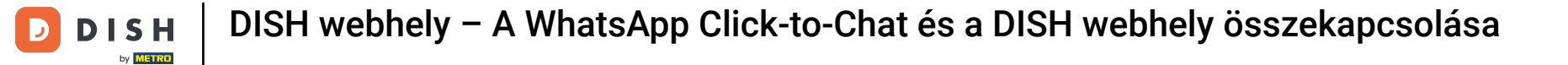

## 6 Görgessen le, és kattintson a Mentés gombra .

| San Marino     wollgrasweg 65, wolfsburg, de        |        |                                                                    |         |                                   | ish 🗸 🛛 🕞 |
|-----------------------------------------------------|--------|--------------------------------------------------------------------|---------|-----------------------------------|-----------|
| 🕜 Dashboard                                         | Title* | Your order via WhatsApp                                            | Picture |                                   |           |
| 🗥 Restaurant details                                |        |                                                                    |         |                                   |           |
| 🕸 Settings 🗸 🗸                                      | Text * | B I                                                                |         |                                   |           |
| Reservation options                                 |        |                                                                    |         | Chat on WhatsApp                  |           |
| 윷꺏 Food ordering                                    |        |                                                                    |         |                                   |           |
| 🖌 Design and content 🛛 🗸                            |        | Write us on WhatsApp                                               |         |                                   |           |
| 🕆 Design Template                                   |        |                                                                    |         | REPLACE FROM DEVICE               |           |
| <ul> <li>Template</li> <li>customization</li> </ul> |        |                                                                    |         | REPLACE FROM GALLERY DELETE IMAGE |           |
| 🖆 Gallery media                                     |        |                                                                    |         |                                   |           |
| 🖋 Description                                       |        |                                                                    |         |                                   |           |
| Content                                             |        | 20/300                                                             |         |                                   |           |
| 🏂 Legal                                             | Link   | Predefined titles 🥚 Custom title                                   |         |                                   |           |
| 🔗 Web Address                                       |        | Click to Order                                                     |         |                                   |           |
| CISH WEBLISTING                                     |        | your custom title will not translate into your website's language! |         |                                   |           |
| 💄 Account 🛛 🗸                                       |        | https://wa.me/1XXXXXXXXXX                                          |         |                                   |           |
|                                                     |        | H SAVE                                                             |         |                                   | •         |

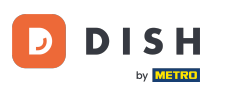

# Most ellenőrizze, hogy minden működött-e. Ehhez kattintson a WEBOLDAL LÁTOGATÁSA lehetőségre .

| San Marino     wollgrasweg 65, wolfsburg, de        |        |                                                                    |         | Co VISIT WEBSITE                  | • |
|-----------------------------------------------------|--------|--------------------------------------------------------------------|---------|-----------------------------------|---|
| 2 Dashboard                                         | Title* | Your order via WhatsApp                                            | Picture |                                   |   |
| 🖀 Restaurant details                                |        |                                                                    |         |                                   |   |
| 🗘 Settings 🗸 🗸                                      | Fext * | B I                                                                |         |                                   |   |
| Reservation options                                 |        |                                                                    |         | Chat on WhatsApp                  |   |
| 歸 Food ordering                                     |        |                                                                    |         |                                   |   |
| 🖌 Design and content 🛛 🗸                            |        | Write us on WhatsApp                                               |         |                                   |   |
| 💮 Design Template                                   |        |                                                                    |         |                                   |   |
| <ul> <li>Template</li> <li>customization</li> </ul> |        |                                                                    |         | REPLACE FROM CALLERY DELETE IMAGE |   |
| 🖾 Gallery media                                     |        |                                                                    |         |                                   |   |
| 🖋 Description                                       |        | =                                                                  |         |                                   |   |
| Content                                             |        | 20/300                                                             |         |                                   |   |
| 🌛 Legal                                             | Link   | Predefined titles 🧧 Custom title                                   |         |                                   |   |
| 𝔗 Web Address                                       |        | Click to Order                                                     |         |                                   |   |
|                                                     |        | your custom title will not translate into your website's language! |         |                                   |   |
| 💄 Account 🗸 🗸                                       |        | https://wa.me/1XXXXXXXXXX                                          |         |                                   |   |
|                                                     |        | H SAVE                                                             |         |                                   | 8 |

**DISH** Webhely – A WhatsApp Click-to-Chat és a DISH webhely összekapcsolása

#### j Így nézhet ki. Ennyi. kész.

D

by METRO

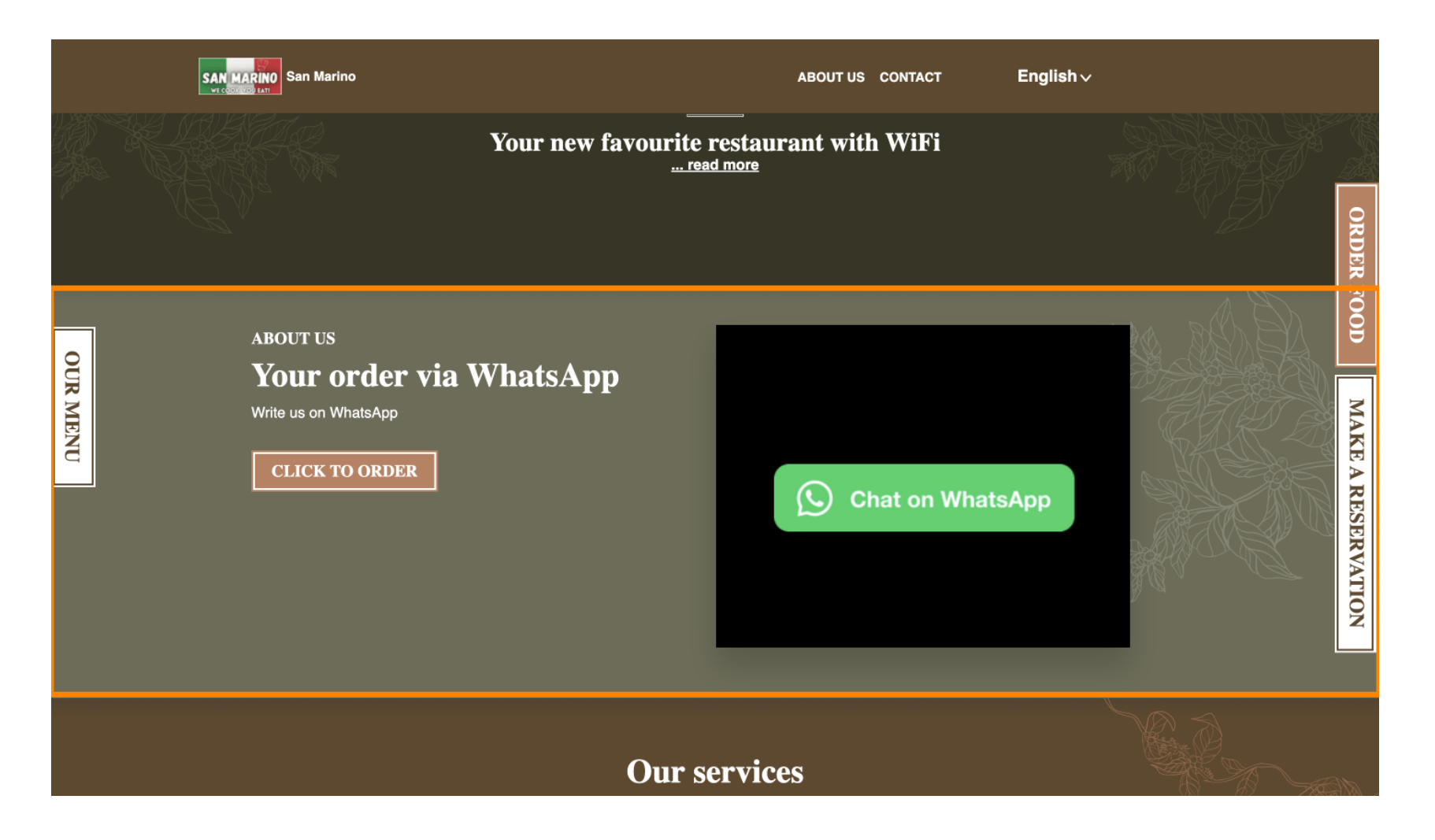

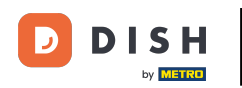

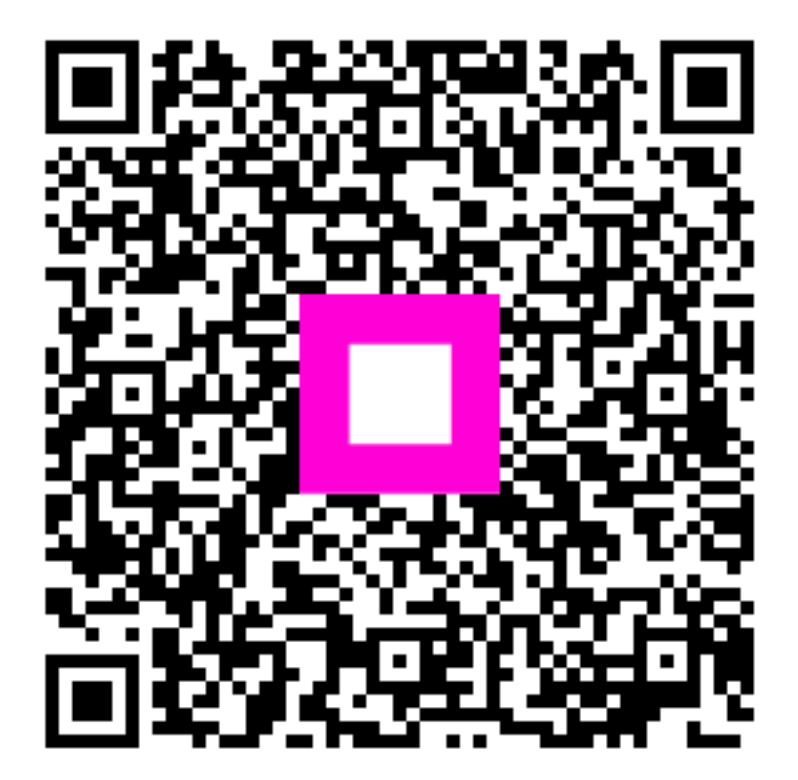

Szkennelés az interaktív lejátszó megnyitásához